# 1.0 MiCare Central Software Installer Manual

This document describes how to install the MiCare Central Software version 1.1.3.

## 1.1 Requirements

- Windows Server 2012 R2
- 1.4 GHz 64-bit processor minimum
- 512 MB RAM minimum
- 2 GB disk space minimum
- Internet access
- i
- **Note:** This installer:
  - installs a new version of the MiCare Central Software,
    - OR
  - upgrades the MiCare Central Software from version 1.1.1 to the latest version.

# 1.2 Before Installing

If you are upgrading from MiCare Central Software version 1.1.1 or higher, follow these instructions before installing.

- 1. Open Internet Information Services (IIS) Manager.
- 2. In Internet Information Services (IIS) Manager, right-click the MiCare website, then select **Remove**.

| Connections         |                         |
|---------------------|-------------------------|
| 💐 - 🔚   🖄   🕵       |                         |
| Start Page          |                         |
| ▲ 🍕 WIN-UDJFOUS750Q | (WIN-UDJFOUS750Q\MiCare |
| - 🔐 Application Poo | ls                      |
| ⊿ 🙆 Sites           |                         |
| Default Web         | Site                    |
| MiCare              | Explore                 |
|                     | Edit Permissions        |
| 1                   | Add Application         |
| 2                   | Add Virtual Directory   |
|                     | Edit Bindings           |
|                     | Manage Website          |
| <b>4</b> 2          | Refresh                 |
| ×                   | Remove                  |
|                     | Deploy +                |
|                     | Rename                  |
| <b>E</b>            | Switch to Content View  |

### Figure 1 Internet Information Services (IIS) Manager

3. Go to section 1.3.

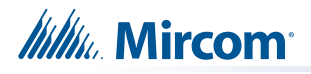

## 1.3 Installing

- 1. Double-click the file MiCare Installer v1.1.3 to start the installation.
- 2. Follow instructions on the screen.
- 3. On the Email Server Configuration window, enter your own email server information, or leave the information as is. Consult your network administrator for assistance.

| B MiCare - InstallShield Wizard                                              | ×      |
|------------------------------------------------------------------------------|--------|
| Email Server Configuration<br>Configure the SMTP or Email Server Information | ٹ<br>ا |
| SMTP or Email Server Host:                                                   | 1      |
| SMTP or Email Server Port Name:                                              |        |
| SMTP or Email Server User Name:                                              |        |
| SMTP or Email Server Password:                                               |        |
| MiCareNurseCall                                                              |        |
| InstallShield                                                                | Cancel |

#### Figure 2 Email Server Configuration

4. On the Database Server window, click Next.

| <b>B</b>                          | MiCare                                                                                       |
|-----------------------------------|----------------------------------------------------------------------------------------------|
| Database Serve<br>Select database | server and authentication method                                                             |
| Database server                   | that you are installing to:                                                                  |
| (local)\SQLEXPRI                  | ESS V Browse                                                                                 |
| Connect using:                    | thentication credentials of current user<br>entication using the Login ID and password below |
| Login ID:                         | sa                                                                                           |
| Password:                         |                                                                                              |
| <u>N</u> ame of databas           | e catalog:                                                                                   |
| TastallChield                     | Browse                                                                                       |
| II ISLAIISFIIEIO                  | < Back Next > Cancel                                                                         |

Figure 3 Database Server

# Millin Mircom

- 5. When the menu Build MiCare Database GUI Tool appears (shown in Figure 4), follow the instructions below.
  - If you are installing the MiCare software on a new computer:
    - a. Press 1 then Enter.
    - b. Press 2 then Enter.
    - c. Press 3 then Enter.
    - d. Press 9 then Enter.
  - If you are upgrading the MiCare software:
    - a. Press 2 then Enter.
    - b. Press 3 then Enter.
    - c. Press 9 then Enter.

| C:\MiCare\MiCare Central Server Software v1.1.3\CreateDataBase\Deployment                                      | x   |
|----------------------------------------------------------------------------------------------------|-----|
| Build MiCare Database GUI Tool - U1.1.3                                                                        | ^ = |
| Main Menu for MiCare Database Settings                                                                         |     |
| Enter the corresponding number for the following options.                                                      |     |
| 1. Create a New Database<br>2. Update on Model Changes<br>3. Update Deployment Data<br>4. Add Development Data |     |
| 9. Quit                                                                                                    |     |
|                                                                                                    |     |
|                                                                                                    |     |
|                                                                                                    |     |
|                                                                                                    | ~   |

#### Figure 4 Build MiCare Database GUI Tool

6. Follow the instructions on the screen to complete the installation.

## 1.4 Contact Us

## 1.4.1 Canada and USA

Toll Free: 1-888-660-4655

Local: 905-660-4655

Fax: 905-660-4113

### 1.4.2 Website

http://www.mircom.com